## **Correcting Locked Login Access**

Service Directors can turn a member's Login Access back on if they got locked out. This can occur if they have not accessed their account for an extended period of time OR they exceeded the number of attempts to access their account using the wrong Username or Password.

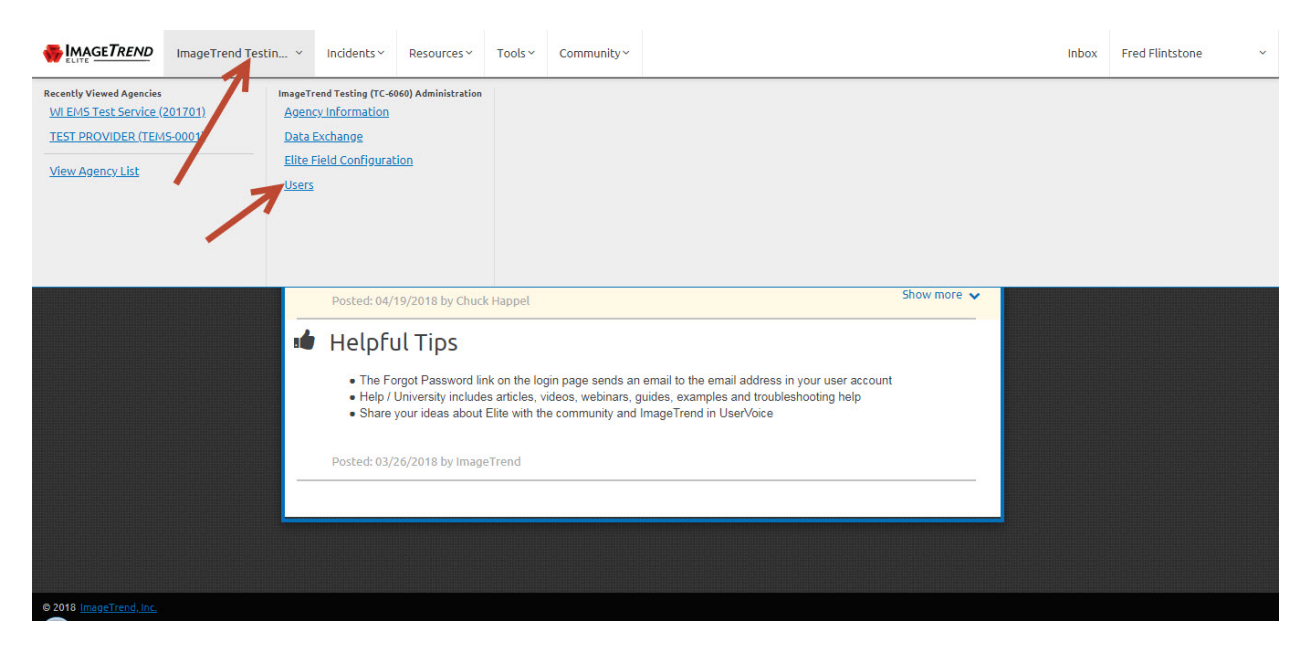

Once in your account under the Service Name tab click on Users.

That will bring up the service roster. If the *Login Access* column states "*No*" their account will be locked out. To correct this first *Click* on their *First or Last Name* to go into their account.

| MAGETREND | ImageTrend Testing                              | Incidents  | <ul> <li>Resources -</li> </ul> | Tools~ Communit     | y~                                                |                 |               |                  |                      | Inbox Fr            |
|-----------|-------------------------------------------------|------------|---------------------------------|---------------------|---------------------------------------------------|-----------------|---------------|------------------|----------------------|---------------------|
|           | Users Search                                    |            |                                 |                     |                                                   |                 |               |                  | Last Name or First N | Jame Go             |
|           | Permission Group     Permission Grou     Agence |            |                                 | gency Status Active | cy Status Active Inactive Both Show in EMS Run Fi |                 |               | Form Yes No Both |                      |                     |
|           |                                                 |            |                                 |                     |                                                   |                 |               |                  | 1 - 11               | of 11 < >           |
|           | Last Name 🔺                                     | First Name | Position                        | Staff Member        | Permission Group                                  | how In Run Form | Agency Status | Login Access     | System Status        | Last Login          |
|           | 2018 App                                        | test       |                                 | Yes                 | WARDS Contact                                     | EMS             | Active        | Yes              | Active               | 11/06/2017<br>07:42 |
|           | APPLICANT                                       | FAP        |                                 | Yes                 | Provider                                          | No              | Active        | No               | Active               |                     |
|           | Director                                        | Medical    |                                 | Yes                 | Medical Director                                  | EM5             | Active        | Yes              | Active               | 03/10/2018<br>11:04 |
|           | Director                                        | Service    |                                 | Yes                 | Service Director                                  | EMS             | Active        | Yes              | Active               | 04/20/2018<br>13:23 |
|           | Flintstone                                      | Fred       |                                 | Yes                 | Service Director                                  | EMS             | Active        | Yes              | Active               | 05/01/2018<br>11:54 |
|           | Provider                                        | EMS        |                                 | Yes                 | Provider                                          | EMS             | Active        | Yes              | Active               | 05/01/2018<br>11:16 |
|           | Test                                            | Charlie123 | 2                               | Yes                 | CQI Member                                        | EMS             | Active        | No               | Active               | 08/21/2015<br>07:42 |
|           | Test                                            | John       |                                 | Yes                 | Service Director                                  | EMS             | Active        | Yes              | Active               | 04/27/2018<br>14:53 |
|           | Testing                                         | Intermedix |                                 | Yes                 | Integration                                       | No              | Active        | No               | Active               | 01/19/2017<br>09:16 |
|           | Upload                                          | 3rd Party  |                                 | Yes                 | Billing w/Export                                  | No              | Active        | No               | Active               | 01/17/2017<br>21:43 |
|           | Vader                                           | Darth      |                                 | Yes                 | Service Director                                  | EMS             | Active        | Yes              | Active               |                     |
|           |                                                 |            |                                 |                     |                                                   |                 |               |                  | 1 - 11               | of 11 < >           |

Once in their account scroll down and you will see a Yes/No Login Access switch. Click Yes then Save in the upper right hand corner. That is all that is needed to allow them access again.

| ImageTrend Testing V Incidents Resources Tools Community                                                                                              | Inbox | Fred Flintstone | × ^ |
|----------------------------------------------------------------------------------------------------|-------|-----------------|-----|
| User Information                                                                                                    | ave   |                 |     |
| Note: This User's Inked with 'Usensure'.                                                                                                    |       |                 |     |
| User ID Password Requirements Minimum password length of 7 characters. Must have an unpersect extractor. Password cannot be the same as the usermane. |       |                 |     |
| Password ••••• Verify ••••• Cancel                                                                                                    |       |                 | -   |
| Password<br>Permission Group<br>Email Notification of Inactive<br>All Login Access<br>Inactivetors                                                    |       |                 |     |
| Agency Status 1 Active Inactive                                                                                                    |       |                 |     |
| Login Access  Ves No Lask Login 08/21/2015 07:42                                                                                                    |       |                 |     |
| User Agencies 🜒 User Agencies                                                                                                    |       |                 |     |
|                                                                                                    |       |                 |     |

In this screen you will also notice this is where you can confirm that person's User ID or Login Name shown in the top blue circle. The other blue circle is where you would change a person's permission level, if needed.

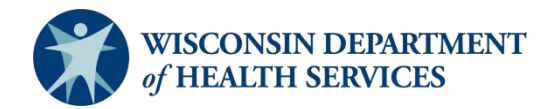

Division of Public Health P-02173e (06/2018)